# Simple Network Management Protocol (SNMP) -Allgemeine Einstellungen für die WAP121- und WAP321-Access Points

## Ziel

Simple Network Management Protocol (SNMP) ist ein Protokoll, das für die Netzwerkverwaltung, Fehlerbehebung und Wartung verwendet wird. SNMP-Datensätze, -Speicher und -Informationsaustausch mithilfe von zwei Schlüsselsoftware: ein Netzwerkmanagementsystem (NMS), das auf Manager-Geräten ausgeführt wird, und ein Agent, der auf verwalteten Geräten ausgeführt wird. WAP121 und WAP321 unterstützen SNMPv2 und SNMPv3.

In diesem Artikel wird erläutert, wie allgemeine SNMP-Einstellungen für die WAP121- und WAP321-Access Points konfiguriert werden.

### Anwendbare Geräte

WAP121 WAP321

### Softwareversion

·1,0/3,4

### Allgemeine SNMP-Einstellungen

Schritt 1: Melden Sie sich beim Konfigurationsprogramm für Access Points an, und wählen Sie **SNMP > General aus**. Die Seite *Allgemein* wird geöffnet:

| General                                                                                     |                                                                                       |  |  |  |  |  |
|---------------------------------------------------------------------------------------------|---------------------------------------------------------------------------------------|--|--|--|--|--|
| Global Settings                                                                             |                                                                                       |  |  |  |  |  |
| SNMP:                                                                                       | Enable                                                                                |  |  |  |  |  |
| UDP Port:                                                                                   | 181 (Range:1025-85535, Default: 181)                                                  |  |  |  |  |  |
| SNMPv2c Settings                                                                            |                                                                                       |  |  |  |  |  |
| Read-only Community:                                                                        | public (Range: 1 - 258 Characters. Alphanumeric and special characters are allowed.)  |  |  |  |  |  |
| Read-write Community:                                                                       | private (Range: 1 - 258 Characters. Alphanumeric and special characters are allowed.) |  |  |  |  |  |
| Management Station:                                                                         | All User Defined                                                                      |  |  |  |  |  |
| NMS IPv4 Address/Name:                                                                      | (xxxxxxxxxxxxxxxxxxxxxxxxxxxxxxxxxxxxx                                                |  |  |  |  |  |
| NMS IPv6 Address/Name:                                                                      | NMS IPv8 Address/Name: (x000000000000000000000000000000000000                         |  |  |  |  |  |
| SNMPv2c Trap Settings                                                                       |                                                                                       |  |  |  |  |  |
| Trap Community: (Range: 1 - 60 Characters Alphanumeric and special characters are allowed.) |                                                                                       |  |  |  |  |  |
| Trap Destination Table                                                                      |                                                                                       |  |  |  |  |  |
| Host IP Address Type                                                                        | Hostname/IP Address                                                                   |  |  |  |  |  |
| IPv4 🗸                                                                                      | (xox.xox.xox.xox./Hostname max 253 Characters)                                        |  |  |  |  |  |
| IPv4 🗸                                                                                      | (xox.xox.xox.xox.xox / Hostname max 253 Characters)                                   |  |  |  |  |  |
| IPv4 🗸                                                                                      | (xoox.xoox.xoox.xoox / Hostname max 253 Characters)                                   |  |  |  |  |  |
| Save                                                                                        |                                                                                       |  |  |  |  |  |
| Global Settings                                                                             |                                                                                       |  |  |  |  |  |
| SNMP:                                                                                       | Enable                                                                                |  |  |  |  |  |
| UDP Port:                                                                                   | 1489 (Range:1025-65535, Default: 161)                                                 |  |  |  |  |  |

Schritt 2: Aktivieren Sie im Bereich Globale Einstellungen das Kontrollkästchen Aktivieren, um SNMP zu aktivieren.

Schritt 3: Geben Sie im Feld UDP Port (UDP-Port) die UDP-Portnummer ein, an der der SNMP-Agent Zugriffsanfragen überwacht.

**Timesaver:** Wenn Sie SNMPv2 nicht konfigurieren möchten, fahren Sie mit <u>Schritt 12 fort</u>. Wenn SNMPv2 nicht konfiguriert ist, wird SNMPv3 verwendet. Informationen zum Konfigurieren von SNMPv3-Einstellungen finden Sie unter *Simple Network Management Protocol (SNMP) Views Configuration auf dem WAP121 und WAP321 Access Points*.

| SNMPv2c Settings       |                  |                                                                               |
|------------------------|------------------|-------------------------------------------------------------------------------|
| Read-only Community:   | new              | (Range: 1 - 258 Characters. Alphanumeric and special characters are allowed.) |
| Read-write Community:  | new1             | (Range: 1 - 256 Characters. Alphanumeric and special characters are allowed.) |
| Management Station:    | All User Defined |                                                                               |
| NMS IPv4 Address/Name: |                  | (xox.xox.xox.xox / Hostname max 253 Characters)                               |
| NMS IPv6 Address/Name: |                  | (xooocxooocxooocxooocxooocxooocxooocxoo                                       |

Schritt 4: Geben Sie im Feld Nur-Lesen-Community einen schreibgeschützten Community-Namen ein. Der Community-Name ist ein vom Benutzer erstellter gültiger Name, der als einfacher Authentifizierungsmechanismus oder Kennwort fungiert, um die Geräte im Netzwerk einzuschränken, die Daten vom SNMP-Agent anfordern können. Der CommunityString, der im Anforderungspaket gesendet wird, muss mit dem Community-String auf dem Agent-Gerät übereinstimmen. Das schreibgeschützte Kennwort gibt die Berechtigung, nur Informationen abzurufen.

Schritt 5: Geben Sie im Feld Read-Write Community (Lese-/SchreibCommunity) einen Community-Namen für zulässige SNMP-Set-Vorgänge ein. Nur Anfragen von Geräten, die sich mit diesem Community-Namen identifizieren, werden akzeptiert. Dies ist ein vom Benutzer erstellter Name. Mit diesem Kennwort können Sie sowohl Informationen vom Agenten abrufen als auch die Einstellungen für dieses Agent-Gerät ändern.

**Hinweis:** Es ist ratsam, beide Kennwörter in ein benutzerdefiniertes Kennwort zu ändern, um Sicherheitsangriffe durch Außenstehende zu vermeiden.

Schritt 6: Klicken Sie auf das entsprechende Optionsfeld, um im Feld Management Station (Verwaltungs-Workstation) eine bevorzugte Verwaltungs-Workstation auszuwählen. Die Managementstation überwacht und aktualisiert die Werte in der Management Information Base (MIB).

·All (Alle) - Ermöglicht allen Stationen im Netzwerk, über SNMP als Managementstation auf den WAP zuzugreifen.

·Benutzerdefiniert - Schränkt den Zugriff auf eine bestimmte Station oder Gruppe von Stationen ein.

**Zeitgeber:** Wenn im vorherigen Schritt All (Alle) ausgewählt wurde, fahren Sie mit Schritt 9 fort.

| SNMPv2c Settings       |                              |                                                                               |  |
|------------------------|------------------------------|-------------------------------------------------------------------------------|--|
| Read-only Community:   | new                          | (Range: 1 - 258 Characters. Alphanumeric and special characters are allowed.) |  |
| Read-write Community:  | new1                         | (Range: 1 - 258 Characters. Alphanumeric and special characters are allowed.) |  |
| Management Station:    | All User Defined             |                                                                               |  |
| NMS IPv4 Address/Name: | 192.168.1.112                | (xox.xox.xox.xox / Hostname max 253 Characters)                               |  |
| NMS IPv6 Address/Name: | 2001:db8:85a3::8a2e:370:7334 | (x0000x0000x0000x0000x0000x0000x0000x / Hostname Max 253 Characters)          |  |

Schritt 7: Wenn Sie im vorherigen Schritt die Option User Defined (Benutzerdefiniert) ausgewählt haben, geben Sie die IPv4-Adresse der Verwaltungsstation ein, auf die Sie im Feld NMS IPv4-Adresse/Name Zugriff auf den WAP haben möchten. Ein Netzwerkmanagementsystem (NMS) bezeichnet die Verwaltungsstationen, die Anwendungen ausführen, die verwaltete Geräte überwachen und steuern.

Schritt 8: (Optional) Wenn die IPv6-Adresse vom WAP verwendet wird, geben Sie die IPv6-Adresse der Verwaltungsstation ein, auf die Sie im Feld NMS IPv6 Address/Name (IPv6-Adresse/Name) Zugriff auf den WAP haben möchten.

| SNMPv2c Trap Settings  |                      |                              |                                                                             |                                                 |  |  |
|------------------------|----------------------|------------------------------|-----------------------------------------------------------------------------|-------------------------------------------------|--|--|
| Trap Community: Trap1  |                      | Trap1 (Rs                    | (Range: 1 - 60 Characters Alphanumeric and special characters are allowed.) |                                                 |  |  |
| Trap Destination Table |                      |                              |                                                                             |                                                 |  |  |
|                        | Host IP Address Type | Hostname/IP Address          |                                                                             |                                                 |  |  |
|                        | IPv4 🗸               | 192.168.1.233                |                                                                             | (xox.xox.xox.xox / Hostname max 253 Characters) |  |  |
|                        |                      | 2001:da8:8643::8a2f:370:7231 |                                                                             | (x000000000000000000000000000000000000          |  |  |
|                        | IPv4 🗸               |                              |                                                                             | (xox.xox.xox.xox / Hostname max 253 Characters) |  |  |
|                        |                      |                              |                                                                             |                                                 |  |  |
| Save                   |                      |                              |                                                                             |                                                 |  |  |

Schritt 9: Geben Sie im Feld Trap Community (Trap-Community) den globalen Community-

Namen ein, der SNMP-Traps zugeordnet ist. Traps sind Benachrichtigungen eines Agenten an den Manager, die Agenteninformationen enthalten. Traps, die vom Gerät gesendet werden, verwenden die Zeichenfolge, die als Community-Name eingegeben wurde.

Schritt 10: Aktivieren Sie in der Tabelle Trap Destination (Trap-Ziel) das Kontrollkästchen Host-IP-Adresse, und wählen Sie den entsprechenden Typ der Host-IP-Adresse (IPv4 oder IPv6) aus der Dropdown-Liste im Feld Host-IP-Adresstyp aus. Dies bezieht sich auf die Adressen oder Namen der entsprechenden Managementstationen, die Traps von verwalteten Geräten empfangen.

Schritt 11: Geben Sie den Hostnamen oder die IP-Adresse für das Trap in das Feld **Hostname**/IP-Adresse ein.

Hinweis: Sie können die Schritte 10 und 11 bis zu maximal dreimal wiederholen.

Schritt 12: Klicken Sie auf Speichern, um die Konfiguration zu speichern.